# HANDLEIDING

### AANSLUITEN

### FRITZ!Box 7590AX

### **FiberXport element**

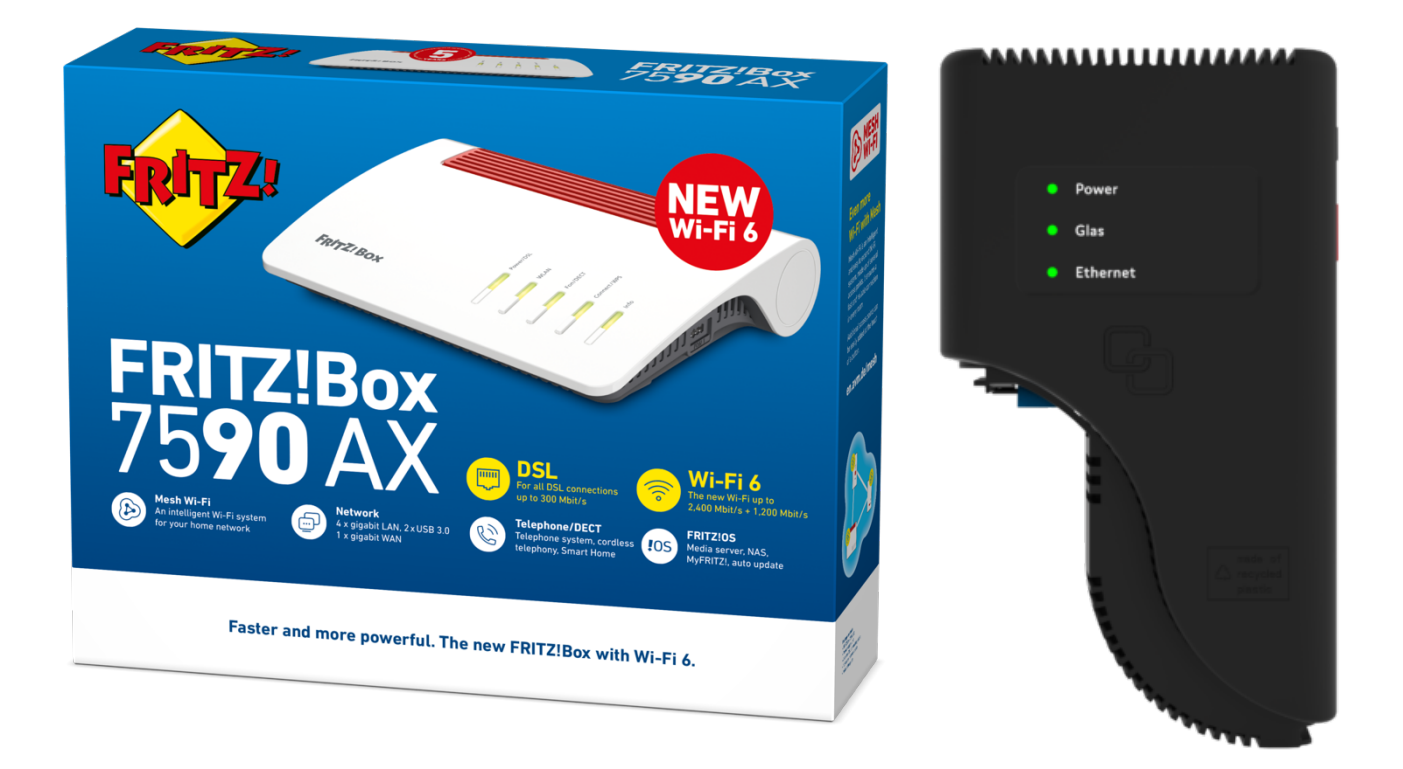

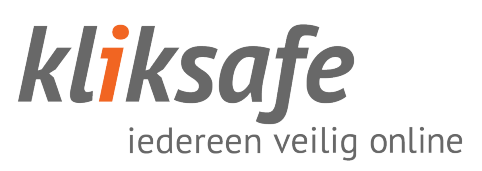

### INHOUDSOPGAVE

| CONTROLEREN GLASVEZELAANSLUITING          |
|-------------------------------------------|
| Voordat u verder gaat 3                   |
| Welke aansluiting heb ik?                 |
| Stap 1: Verwijder witte kap 5             |
| Stap 2: Verwijder grijze blindkap6        |
| Stap 3: Plaats onderste deel ombouwkit    |
| Stap 4: Plaats bovenste deel ombouwkit8   |
| MONTEREN FIBERXPORT9                      |
| Verwijder oude element                    |
| Verwijder element10                       |
| Plaats FiberXport                         |
| AANSLUITEN FRITZ!BOX13                    |
| Kabels aansluiten op modem                |
| Telefoon aansluiten                       |
| Kabels aansluiten op FiberXport element14 |
| INSTELLEN FRITZ!BOX15                     |
| Koppel uw computer15                      |
| Taalkeuze + Inloggen16                    |
| Landkeuze                                 |
| Wizard + Internettoegang                  |
| Internettoegang instellen                 |
| Samenvatting                              |
| Laatste stan $22$                         |
| CONTACT KLIKSAFE                          |
| Ondersteuning bij installatie?            |

### **CONTROLEREN** GLASVEZELAANSLUITING

### **VOORDAT U VERDER GAAT**

Glasvezel is een gevoelig en kwetsbaar product. Het is maar zo dik als een haar.

Let op bij het aansluiten dat u de kabel niet knikt of buigt en dat u de uiteinden van de kabel **niet** aanraakt. Stof, vet of vocht op deze uiteinden zorgt voor 'lekkage' van licht en dat betekent een onstabiele verbinding.

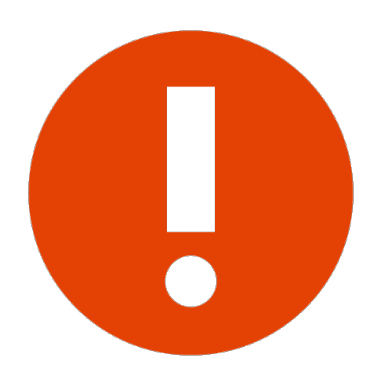

Wanneer een glasvezelkabel is geknikt is deze niet meer te gebruiken!

Er mag geen druk op de kabel worden uitgeoefend (kabel mag niet ergens tussen klemmen of iets op de kabel worden gezet). De glasvezelkabel mag niet te strak in de aansluitingen zitten en geen korte bocht hebben, dit zorgt voor data verlies en dus een onstabiele verbinding.

Laat de kabel vrij hangen en niet zijn opgebonden (met bijvoorbeeld tie-wraps).

### WELKE AANSLUITING HEB IK?

Als uw glasvezelaansluiting eruitziet zoals in deze afbeelding dan kunt u onderstaande stappen volgen, zo niet dan gaat u direct door naar het volgende hoofdstuk **'Monteren FiberXport'**.

U heeft een zogeheten **GN01-grondplaat**. Om de geleverde FiberXport-converter te kunnen aansluiten is het van belang dat u eerst een 'ombouwkit' monteert zodat de FiberXport-converter geplaatst kan worden.

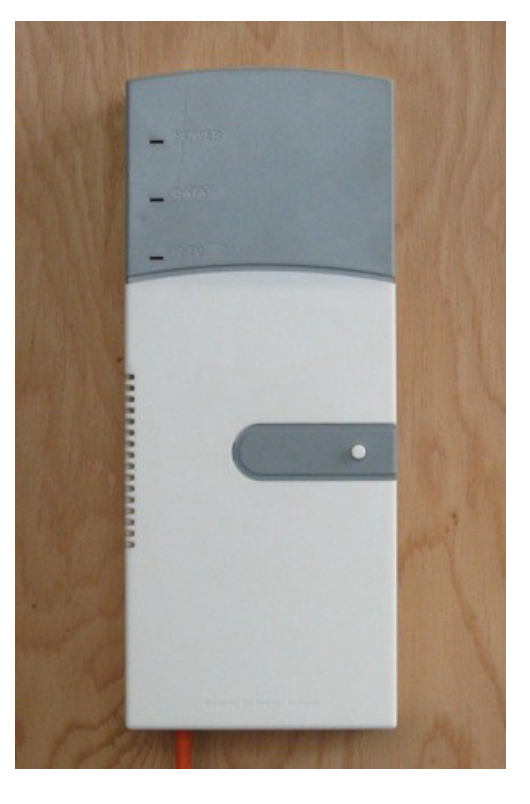

#### Voorbereiding

Om te beginnen heeft u de ombouwkit nodig, deze is meegeleverd in de doos, zie de onderstaande afbeelding.

Heeft u deze niet ontvangen? Neem dan contact met ons op.

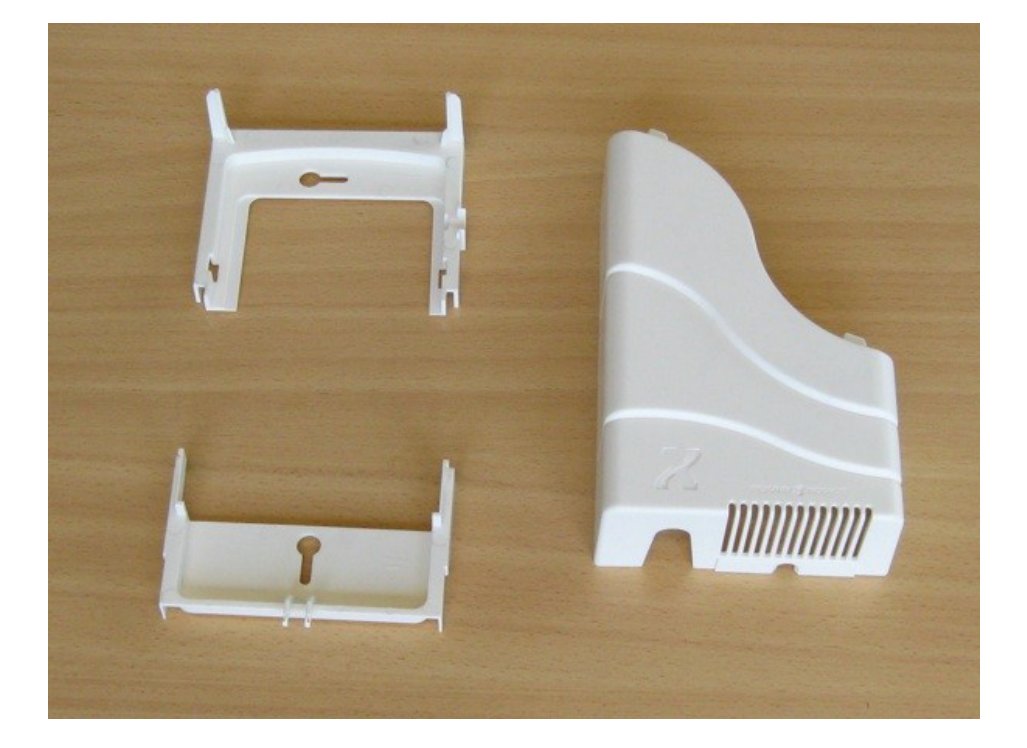

4 – Aansluiten 7590AX & FiberXport element – januari 2023

#### Stap 1: Verwijder witte kap

Verwijder (indien aanwezig) het zegelloodje of de verzegelingssticker die de unit verzegelen. Verwijder daarna de grijze zegelplaat van de witte afdekkap van de grondplaat. Hierna is de schroef bereikbaar waarmee de witte kap bevestigd zit aan de grondplaat.

Verwijder de schroef waarmee de witte kap bevestigd zit aan de grondplaat.

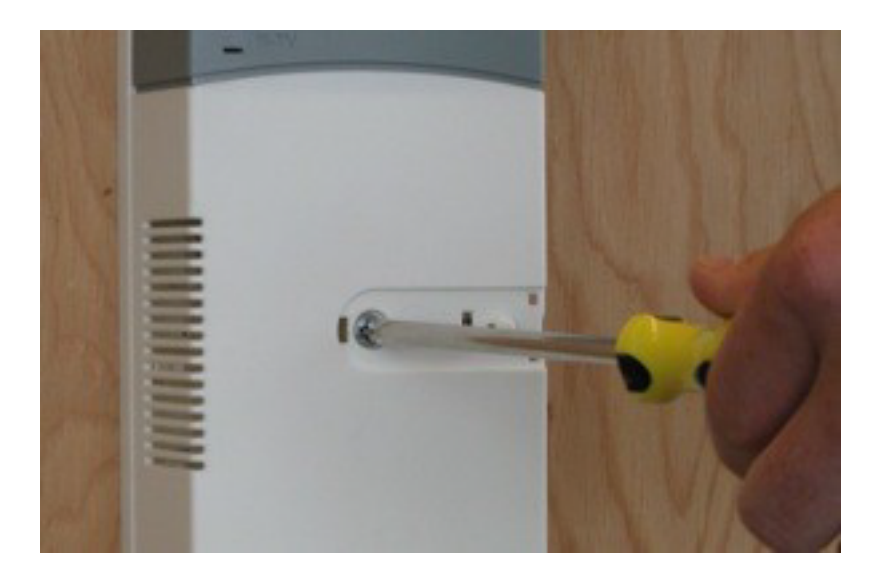

Verwijder de witte kap door deze naar u toe te trekken in loodrechte richting ten opzichte van de grondplaat.

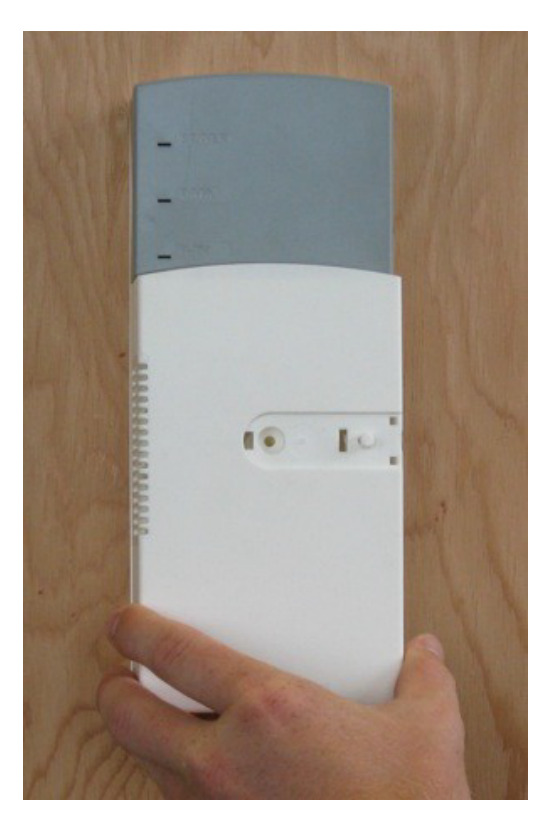

### **Stap 2: Verwijder grijze blindkap**

Verwijder de grijze blindkap door deze naar u toe te trekken, in een loodrechte richting ten opzichte van de grondplaat. De grijze blindkap glijdt door geleiderails, waardoor hij maar in één richting kan bewegen.

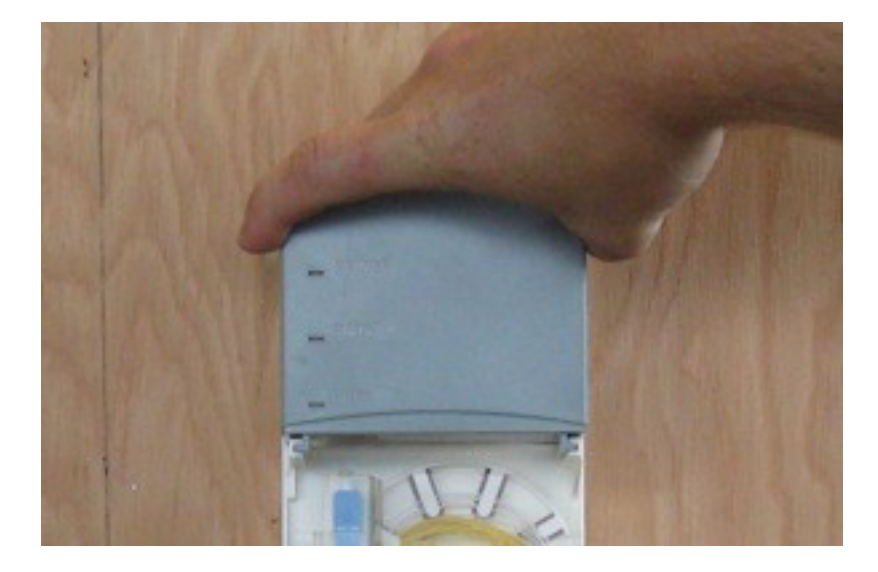

6 – Aansluiten 7590AX & FiberXport element – januari 2023

#### Stap 3: Plaats onderste deel ombouwkit

Draai de onderste schroef, waarmee de grondplaat aan de muur bevestigd is, gedeeltelijk los. Schroef deze ongeveer 1cm los, totdat de kop van de schroef net boven de rand van de grondplaat uitkomt.

Plaats het onderste uitbreidings-deel tussen de muur en de glasvezel- buis of kabel. Het uitbreidings-deel moet zo geplaatst worden dat de twee uitstekende armen omhoog wijzen.

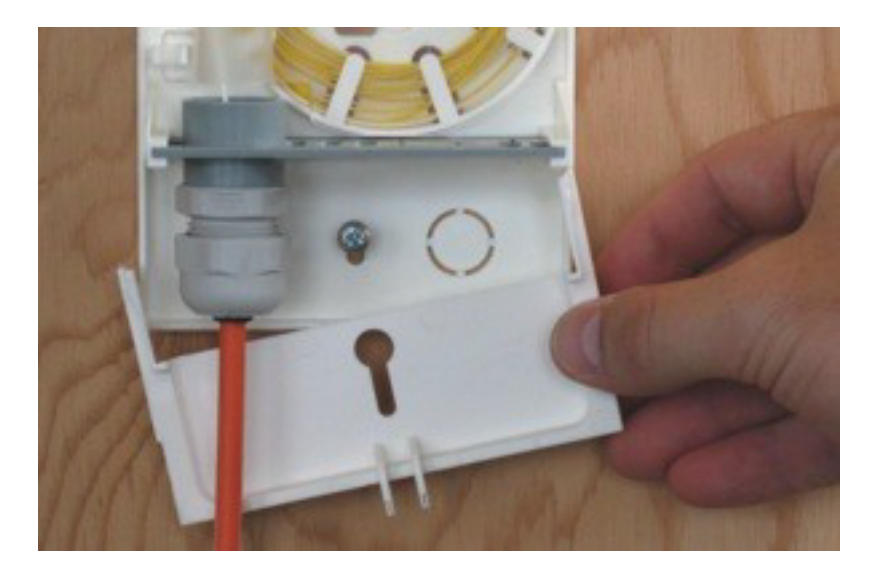

Breng het uitbreidings-deel naar de juiste horizontale en verticale plaats, zoals aangegeven in de bovenstaande afbeelding.

Duw het uitbreidings-deel naar de muur toe, zodat de kop van de schroef door het gat valt. Beweeg het uitbreidings-deel nu zo ver mogelijk naar boven. Duw hierna het uitbreidings-deel helemaal naar de muur. Het uitbreidings-deel moet precies over de huidige grondplaat vallen.

Draai de onderste schroef weer vast.

### Stap 4: Plaats bovenste deel ombouwkit

Draai de bovenste schroef, waarmee de grondplaat aan de muur bevestigd is, gedeeltelijk los. Deze schroef moet ongeveer 1 tot 1,5 cm losgedraaid worden.

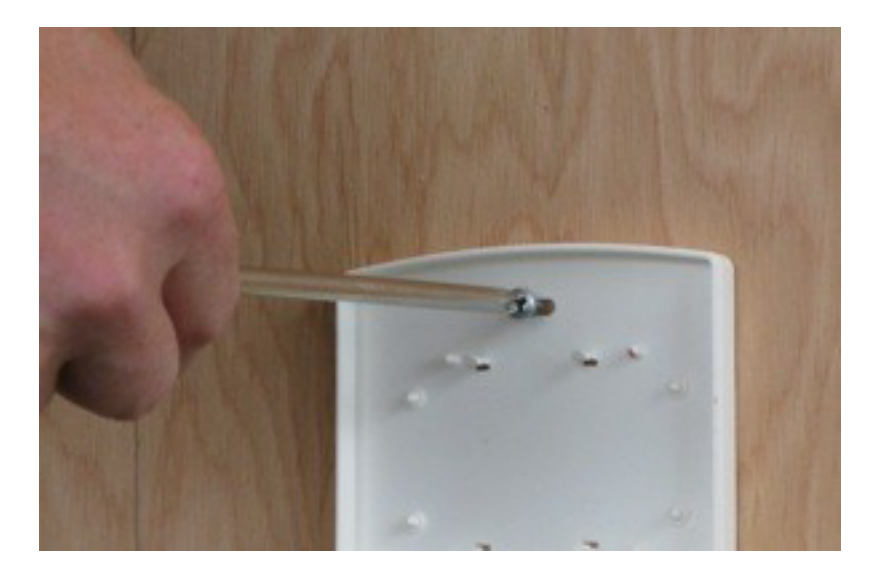

Plaats het bovenste uitbreidings-deel met het gat over de kop van de schroef. Het uitbreidings-deel moet met zijn armen naar beneden wijzen.

Schuif het uitbreidings-deel zo ver mogelijk naar links, duw het daarna naar de muur. Het uitbreidings-deel moet precies over de huidige grondplaat vallen.

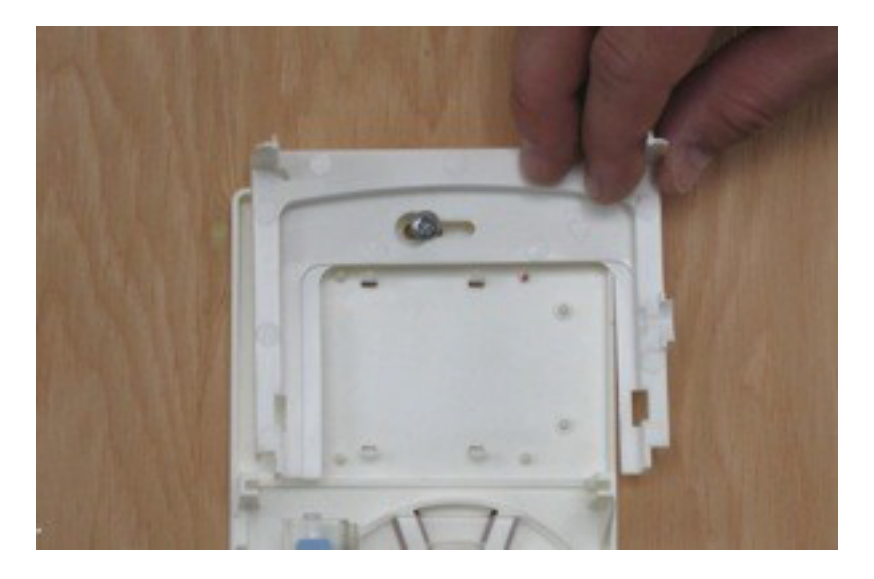

Draai de bovenste schroef weer vast.

## MONTEREN FIBERXPORT

### **VERWIJDER OUDE ELEMENT**

Mocht er nog een oud element op de grondplaat zitten, volg dan de onderstaande stappen om deze te verwijderen.

### Verwijder witte kap aan de onderzijde

Verwijder, indien aanwezig, de zegelsticker aan de onderzijde die de schroef bedekt. Draai de schroef uit de onderkant van de witte kap en schuif de kap naar beneden totdat deze ontgrendelt.

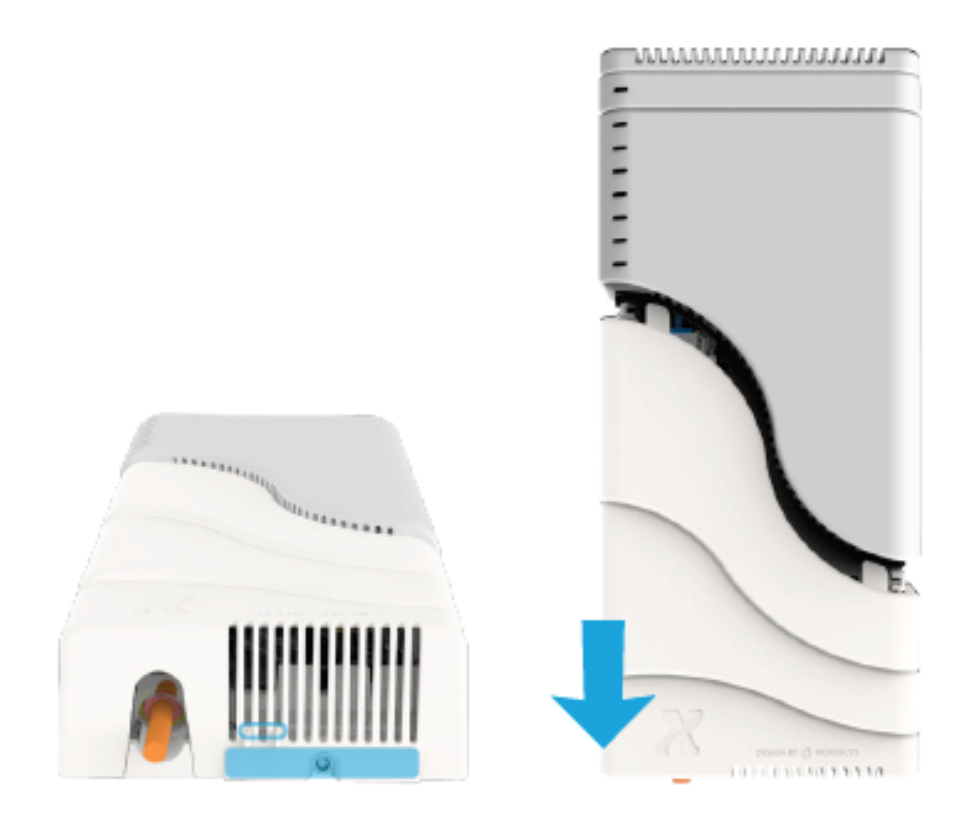

#### Verwijder element

Schuif eerst de connector aan de linkerkant naar beneden. Dit is belangrijk anders kan uw glasvezelverbinding beschadigen!

Plaats uw hand over het element zodat u beide drukknoppen kunt indrukken, houdt deze ingedrukt en trek het element naar u toe.

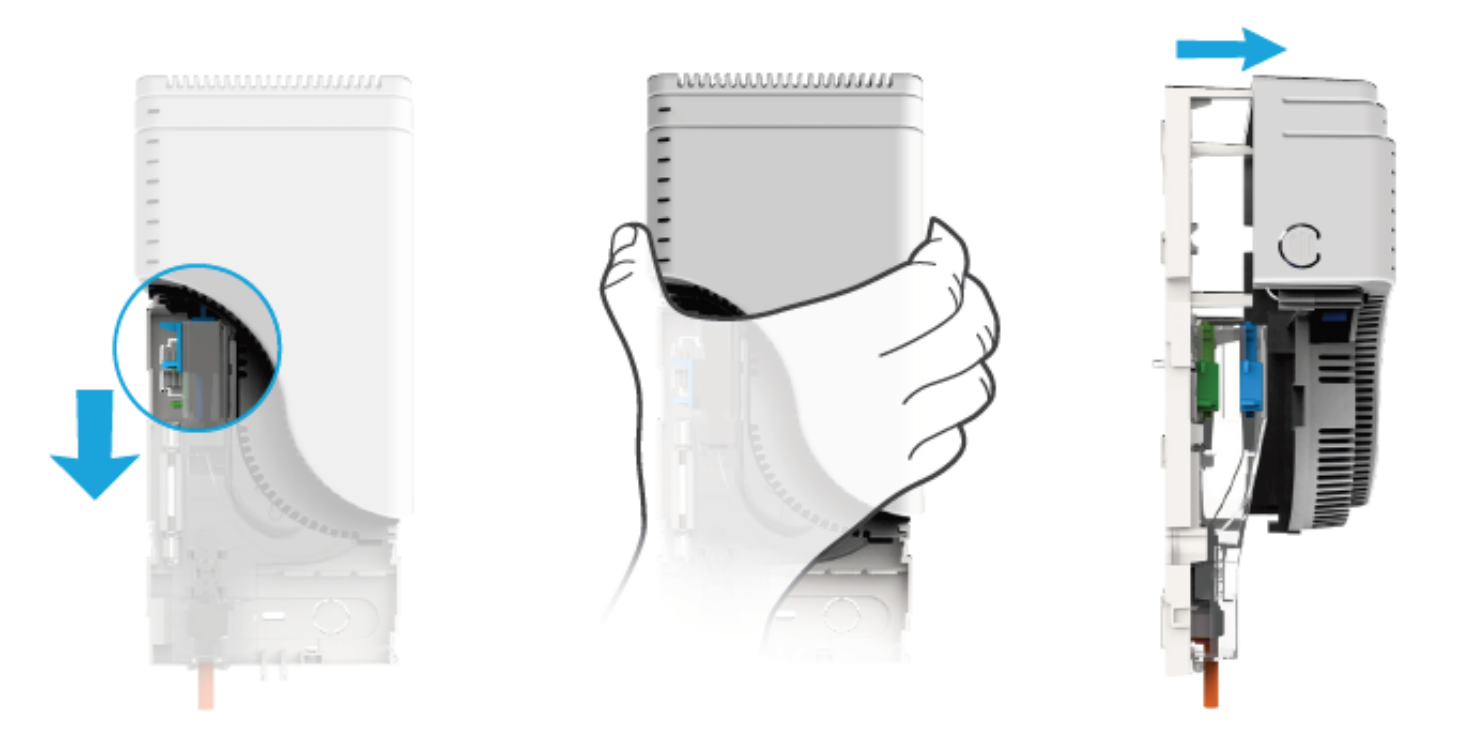

### **PLAATS FIBERXPORT**

Schuif het element op de grondplaat zoals in onderstaande afbeelding is afgebeeld. Schuif als laatste de glasvezelconnector omhoog zodat deze in het element zit.

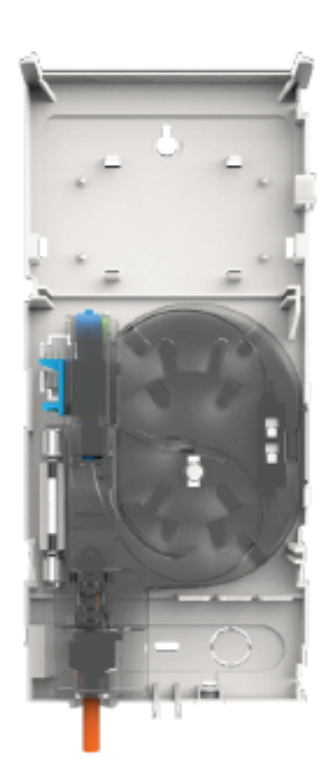

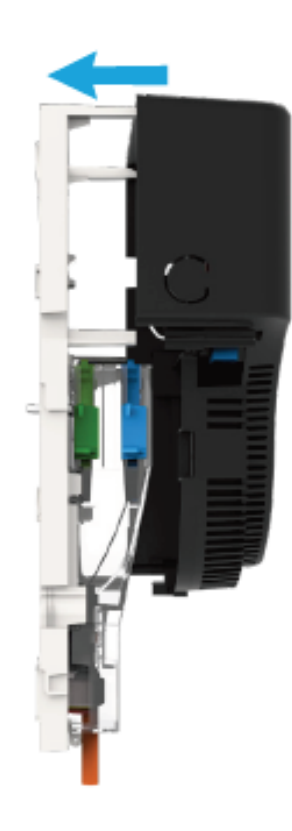

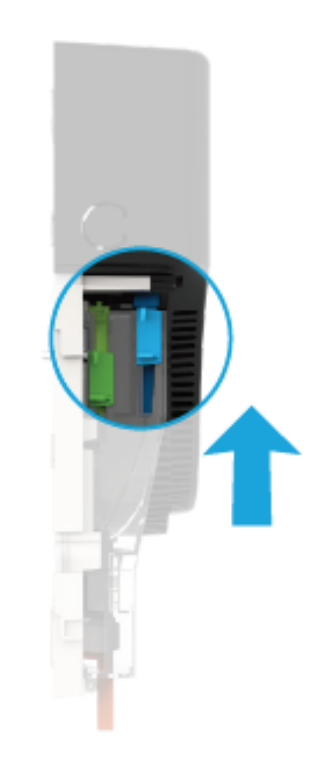

#### **Plaats afdekkap**

Schuif de afdekkap van onder naar boven op de grondplaat en maak deze vast door de schroef aan de onderzijde te bevestigen en vast te draaien.

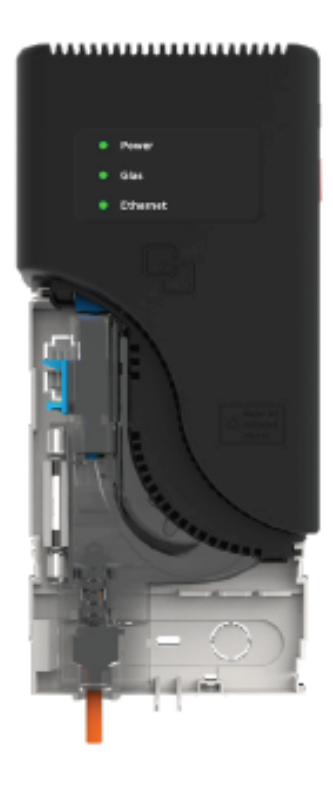

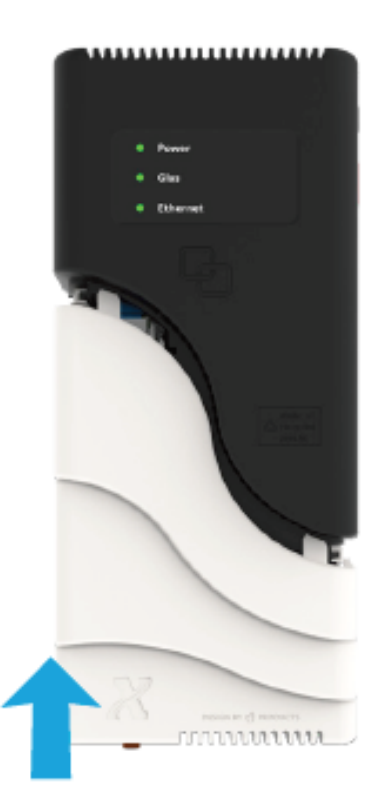

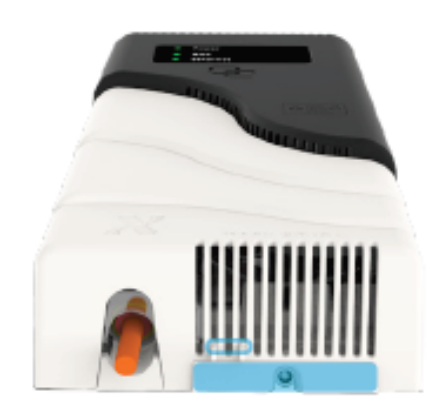

## AANSLUITEN FRITZ!BOX

### **KABELS AANSLUITEN OP MODEM**

Sluit de meegeleverde netwerkkabel aan op de blauwe WAN-aansluiting. Vervolgens sluit u ook de stroomadapter aan.

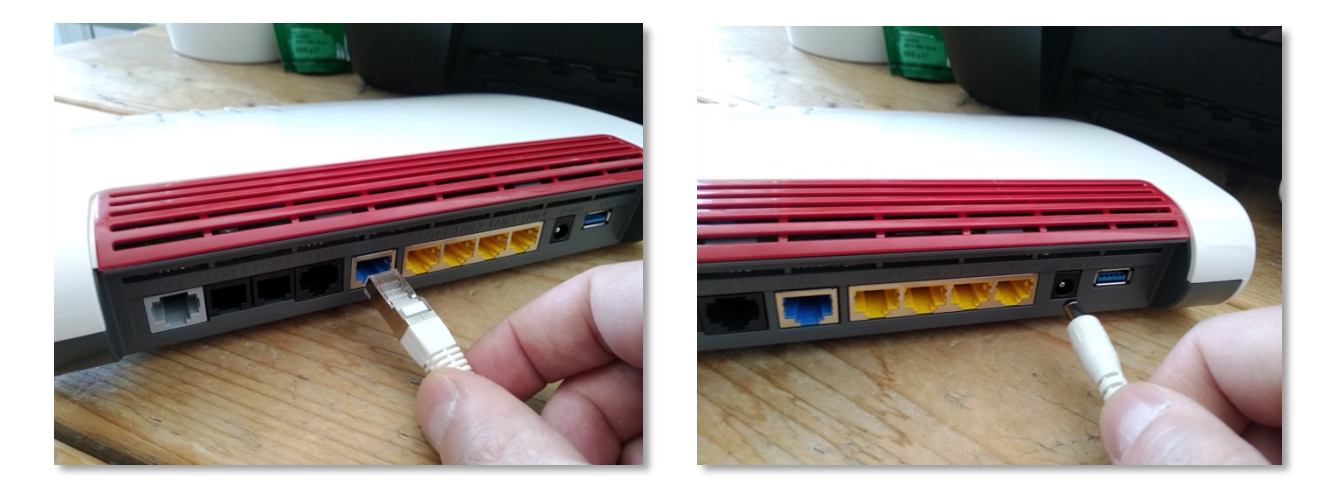

### **TELEFOON AANSLUITEN**

Als u een vaste telefoonaansluiting heeft kunt u uw toestel aansluiten op de zwarte FON1-aansluiting. Heeft u nog een tweede toestel of nummer, dan mag u deze aansluiten op FON2.

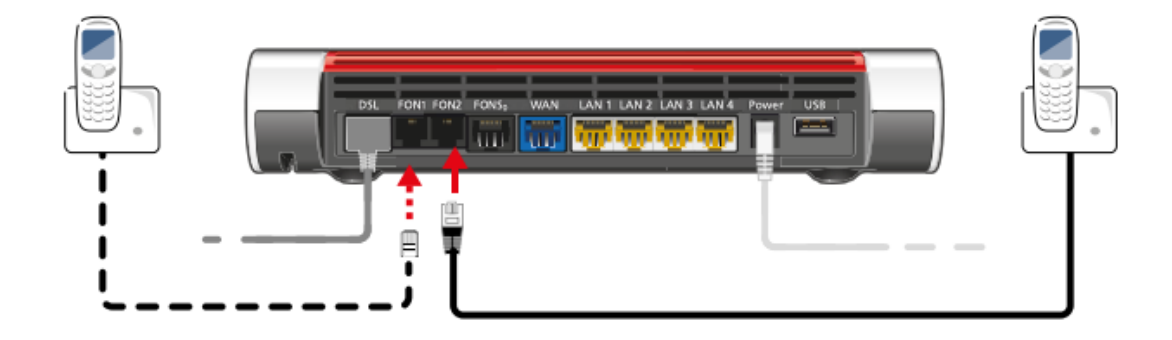

### **KABELS AANSLUITEN OP FIBERXPORT ELEMENT**

Het andere uiteinde van de kabel - *die u op de blauwe WAN-aansluiting van de FRITZ!Box heeft aangesloten* – mag u op de LAN-aansluiting (LAN port) van het FiberXport element aansluiten.

Ook mag u de stroomadapter van het element aansluiten (op de Power port), aan de zijkant.

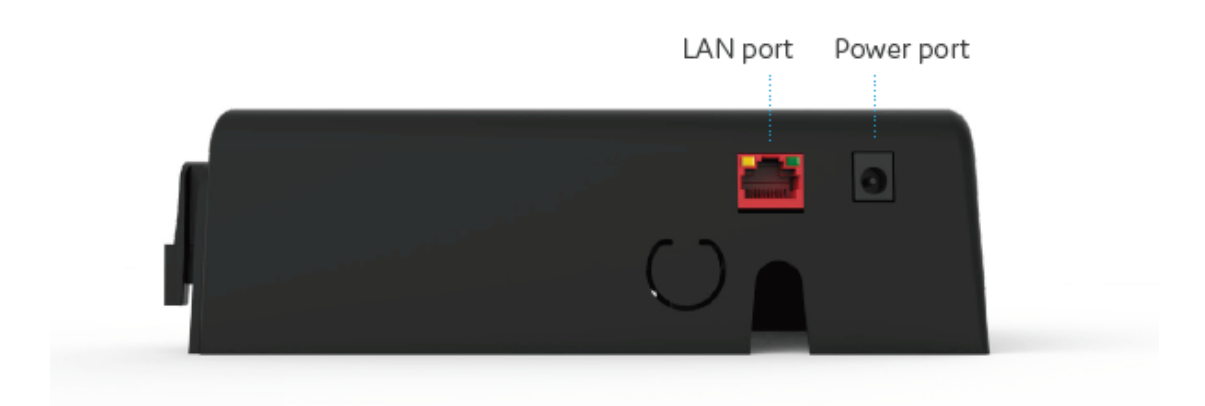

## INSTELLEN FRITZ!BOX

### **KOPPEL UW COMPUTER**

Om uw modem te kunnen instellen, is het van belang dat uw apparaat is verbonden met het modem. Dit kan door een **kabel** tussen uw computer en het modem aan te sluiten of **draadloos** (via wifi).

In geval van verbinden via wifi moet u bij de beschikbare netwerken kiezen voor het netwerk met de naam die onder op het modem staat bij '**WLAN Network (SSID)**'. Wanneer er gevraagd wordt om een sleutel of wachtwoord kunt u '**WLAN Network Key**' invoeren. Die staat onder op uw modem (een code van 20 cijfers).

| FRITZ!Box 7590 Installation: http://fritz.box             |                                  |                                                         |  |  |
|-----------------------------------------------------------|----------------------------------|---------------------------------------------------------|--|--|
| WLAN Network (SSID)<br>FRITZ!Box 7590 WW                  | FRITZ!Box password<br>afbecd1234 |                                                         |  |  |
| WLAN Network Key (WPA2)<br>3779   8981   1562   8981   12 | 234                              | Power units:<br>311P0W134,                              |  |  |
| Serial no.<br>H515.123.45.678.901                         | X                                | 311P0W165<br>12V 2,5A ⊙- €- ⊕<br>Article no.: 2000 2804 |  |  |
| CWMP-Account<br>00040E-123456789012                       | CE                               | AVM GmbH,<br>10547 Berlin                               |  |  |

### TAALKEUZE + INLOGGEN

Open uw browser en voer de volgende locatie in de adresbalk in:

| $\leftrightarrow$ $\Rightarrow$ C   | http://fritz.box    |             | \$ |
|-------------------------------------|---------------------|-------------|----|
| $\leftrightarrow$ $\Rightarrow$ C ( | http://192.168.178. | 1 <b>of</b> | ☆  |

In het eerste scherm kiest u voor '**Nederlands'**. Druk op '**OK'**.

| Welcome to your FRITZ!Box    | Welkom bij uw FRITZ!Box                                                                                                   |  |
|------------------------------|----------------------------------------------------------------------------------------------------|--|
| Please select your language. | Meld u aan met uw wachtwoord.                                                                                             |  |
| O Deutsch                    |                                                                                                    |  |
| O English                    | FRITZIBOX-                                                                                                    |  |
| O Español                    | wachtwoord                                                                                                    |  |
| O Français                   | Aanwijzing:                                                                                                    |  |
| O Italiano                   |                                                                                                    |  |
| Nederlands                   | De FRITZIBOX-gebruikersinterface is af fabriek beveiligd met<br>een persoonlijk wachtwoord. Dit wachtwoord vindt u aan de |  |
| O Polski                     | onderzijde van uw FRITZ!Box.                                                                                              |  |
|                              |                                                                                                    |  |
| ОК                           | Wachtwoord vergeten? Aanmelden                                                                                            |  |

Vervolgens krijgt u de login pagina te zien. Het wachtwoord kunt u vinden onderop uw modem onder '**FRITZ!Box password**'.

Druk op 'Aanmelden'.

### LANDKEUZE

Bij het keuzelijstje voor landen moet u kiezen voor '**Nederland**'. Druk op '**Volgende**'.

| Landinstelling                                                                                                  |
|----------------------------------------------------------------------------------------------------|
| Selecteer uw land. Als uw land niet in de lijst staat, selecteert u de instelling 'Ander land'.<br>Nederland 	v |
| Volgende >                                                                                                    |

De FRITZ!Box wordt opnieuw gestart, dit kan tot 2 minuten duren.

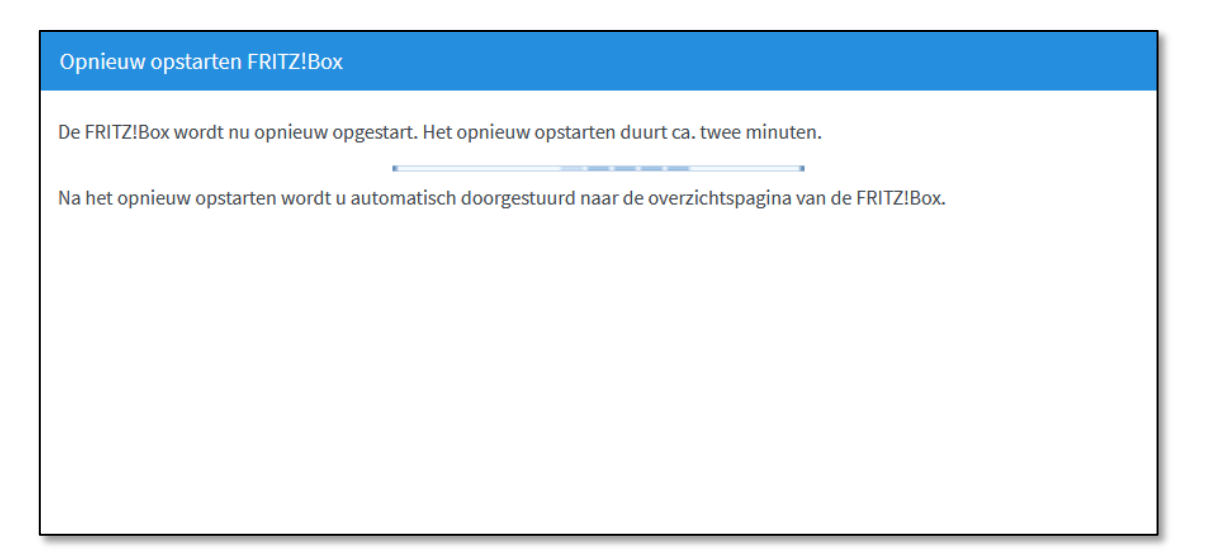

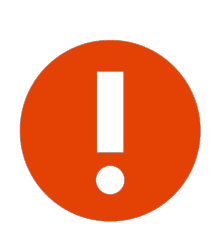

### Let op!

Het is van belang dat u het land juist instelt, anders kunt u verderop bij '**Internetaanbieder'** niet kiezen voor '**Kliksafe'**.

### WIZARD + INTERNETTOEGANG

U komt terug op het loginscherm. Na inloggen krijgt u een scherm te zien met een wizard die u verder begeleidt in de installatie. Druk op '**Volgende**' om verder te gaan.

| Welkom bij uw FRITZ!Box                                                                                                    |
|----------------------------------------------------------------------------------------------------|
| Deze wizard ondersteunt u bij het instellen van uw FRITZ!Box.<br>In slechts enkele stappen worden alle noodzakelijke basisinstellingen uitgevoerd. U kunt de wizard op elk moment annuleren en<br>later verdergaan met de configuratie.<br>Als u in plaats daarvan instellingen in uw FRITZ!Box wilt overnemen waarvan eerder in een andere FRITZ!Box een back-up is<br>gemaakt, klikt u hier: instellingen overnemen. De configuratiewizard wordt hierdoor beëindigd. |
| Volgende >                                                                                                    |

Op het volgende scherm kunt u de internettoegang gegevens instellen. Kies bij **'Internetaanbieder**' voor **'Kliksafe**', klik het keuzerondje aan '**Kliksafe Glasveze**l' en klik op '**Volgende**'.

| Internettoegang instellen                                                                                                 |            |                |            |
|----------------------------------------------------------------------------------------------------|------------|----------------|------------|
| Selecteer uw internetaanbieder.<br>Internetaanbieder<br>Kliksafe DSL<br>Kliksafe Glasvezel<br>Kliksafe Glasvezel via Caiw | Kliksafe v |                |            |
| <b>1</b> 2 3 4 5 Voortgang weergev                                                                                        | en         | Stap overslaan | Volgende > |

### **INTERNETTOEGANG INSTELLEN**

U krijgt vervolgens een aantal schermen ter informatie die gaan over instellen van de internettoegang. Op elk scherm kunt u kiezen voor '**Volgende**'.

|                                                                                                    | Internettoegang instellen                                                                                                    |  |  |
|----------------------------------------------------------------------------------------------------|----------------------------------------------------------------------------------------------------|--|--|
|                                                                                                    | <ul> <li>Koppel de FRITZ!Box van de bestaande internettoegang (bijv. kabel- of glasvezelmodem) los.</li> <li>Verzeker u ervan dat de aansluiting 'WAN' van de FRITZ!Box niet bezet is.</li> </ul> |  |  |
| Internettoegang instellen                                                                                                    |                                                                                                    |  |  |
| <ul> <li>Let op dat de netwerktoegang al een a</li> <li>Verbind nu de netwerktoegang met de</li> </ul>                                                                                                    | ctieve verbinding met het internet heeft.<br>aansluiting 'WAN' van de FRITZ!Box.                                                                                                    |  |  |
| Internettoegang i                                                                                                    | nstellen                                                                                                    |  |  |
| Image: Optimized state   Image: Optimized state     Image: Optimized state   Image: Optimized state     Image: | e instellingen voor de internettoegang                                                                                                    |  |  |
| Aansluiting                                                                                                    | Internettoegang via WAN                                                                                                    |  |  |
| Internetaanbied                                                                                                    | er Kliksafe Glasvezel                                                                                                    |  |  |
| Gebruikersnaam                                                                                                    | ftthprovision                                                                                                    |  |  |
| Tariefmodel                                                                                                    | Flatrate of volumetarief: de FRITZ!Box is steeds met het internet verbonden. Deze instelling is niet geschikt<br>voor een tijdtarief. Tariefmodel wijzigen                                        |  |  |
| IP-instellingen                                                                                                    | PPPoE                                                                                                    |  |  |
| Bedrijfsmodus                                                                                                    | Router                                                                                                    |  |  |
| Klik op 'Verder' om                                                                                                    | de internettoegangsgegevens op te slaan.                                                                                                    |  |  |
| Internetverbine                                                                                                    | ding na het opslaan van de instellingen controleren                                                                                                    |  |  |
| <b>1</b> 2 3 4 5 Voo                                                                                                    | rtgang weergeven Colgende >                                                                                                    |  |  |

### SAMENVATTING

Als u door de vorige schermen heen bent, worden de instellingen overgenomen, dit kan tot 30 seconden duren. Aansluitend krijgt u een samenvatting te zien van de instellingen en of de controle van de verbinding is geslaagd (groene balk) of niet (rode balk). In geval dat de controle niet is geslaagd, neem dan contact met ons op. De gegevens staan op de laatste bladzijde van deze handleiding.

| Opslaan van de instellingen                                       |            |            |  |  |
|-------------------------------------------------------------------|------------|------------|--|--|
| De instellingen worden overgenomen. De procedure kan tot 30 secon | den duren. |            |  |  |
| Wacht tot de procedure is voltooid.                               |            |            |  |  |
|                                                                   |            |            |  |  |
|                                                                   |            |            |  |  |
|                                                                   |            |            |  |  |
|                                                                   |            |            |  |  |
| 1 2 3 4 5 Voortgang weergeven                                     | Terug      | Volgende > |  |  |

| Internettoegang instellen                                |                                                                                                    |  |  |  |  |
|----------------------------------------------------------|----------------------------------------------------------------------------------------------------|--|--|--|--|
| Samenvatting van de instellingen voor de internettoegang |                                                                                                    |  |  |  |  |
| Aansluiting                                              | Internettoegang via WAN                                                                                                    |  |  |  |  |
| Internetaanbieder                                        | Kliksafe Glasvezel                                                                                                    |  |  |  |  |
| Gebruikersnaam                                           | ftthprovision                                                                                                    |  |  |  |  |
| Tariefmodel                                              | Flatrate of volumetarief: de FRITZ!Box is steeds met het internet verbonden. Deze instelling is niet<br>geschikt voor een tijdtarief.<br>PPPoE |  |  |  |  |
| IP-instellingen                                          |                                                                                                    |  |  |  |  |
| Bedrijfsmodus                                            | Router                                                                                                    |  |  |  |  |
|                                                          | Controle van de internetverbinding is geslaagd.                                                                                                |  |  |  |  |
| 2345   Voortgang weergeven   Crerug   Stap voltooien     |                                                                                                    |  |  |  |  |

### **TELEFONIE + WIFI**

De volgende stap is voor het instellen van telefonie. U hoeft hier niets te doen. Als u belt via Kliksafe worden deze instellingen automatisch ingesteld. Klik op **'Volgende**'.

| Eigen telefoonnummers instellen                                                                                        |        |                       |                           |                   |                                |  |
|----------------------------------------------------------------------------------------------------|--------|-----------------------|---------------------------|-------------------|--------------------------------|--|
| <b>Nieuw telefoonnummer instellen</b><br>Hier kunt u nieuwe telefoonnummers instellen en de toegangsgegevens bewerken. |        |                       |                           |                   |                                |  |
|                                                                                                    | Status | Telephone Number      | Line                      | Provider          | Preselection                   |  |
|                                                                                                    | •      | U_214466              | Internet                  | ks.hip-service.nl | *123#                          |  |
|                                                                                                    |        |                       |                           |                   | Nieuw telefoonnummer instellen |  |
| •                                                                                                    | 234    | 5 Voortgang weergeven | Stap overslaan Volgende > |                   |                                |  |

Hierna volgt het scherm van de wifi-instellingen. Als u uw eigen naam en sleutel (wachtwoord) wilt instellen, kunt u het vakje '**WiFi-instellingen wijzigen**' aankruisen en de velden invullen.

Uiteraard kunt u ook de standaardinstellingen aanhouden die overeenkomen met de gegevens onderop de FRITZ!Box. Klik aansluitend op `**Stap voltooien**'.

| Wi-Fi-instellingen wijzigen                                                                                                    |                |  |  |  |
|----------------------------------------------------------------------------------------------------|----------------|--|--|--|
| Uw FRITZ!Box zet een Wi-Fi-netwerk op waarbij uw Wi-Fi-apparaten zich kunnen aanmelden. Bij levering is het Wi-Fi-netwerk<br>van uw FRITZ!Box individueel versleuteld op een hoog beveiligingsniveau.                                                                    |                |  |  |  |
| <b>Wi-Fi-netwerk van de FRITZ!Box</b><br>Hier ziet u de Wi-Fi-instellingen van deze FRITZ!Box. Deze kunt u behouden of wijzigen. Als u de instellingen selecteert van uw<br>draadloos netwerk dat al is ingesteld, hoeft u uw Wi-Fi-apparaten niet opnieuw te verbinden. |                |  |  |  |
| Wi-Fi-instellingen van de FRITZ!Box         Wi-Fi-instellingen wijzigen                                                                                                    |                |  |  |  |
| Naam van het Wi-Fi-netwerk FRITZIBox 7590 GW                                                                                                    |                |  |  |  |
| Wi-Fi-netwerksleutel                                                                                                    |                |  |  |  |
| Wi-Fi-instellingen weergeven / afdrukken                                                                                                    |                |  |  |  |
| ● ③ ④ ⑤ Voortgang weergeven                                                                                                    | Stap voltooien |  |  |  |

### LAATSTE STAP

In de laatste stap ziet u onderstaand scherm. Als u op de hoogte wilt blijven van de status van uw FRITZ!Box, nieuws of software-updates kunt u hier uw e-mailadres invullen. Dit kan door het aankruisen van '**Informatie over deze FRITZ!Box per e-mail ontvangen**'. U sluit de installatieprocedure af door een klik op de knop 'Stap voltooien'.

| Op de hoogte blijven - heel gemakkelijk aanmelden                                                                                                    |
|----------------------------------------------------------------------------------------------------|
| Informatie over deze FRITZ!Box per e-mail ontvangen (aanbevolen)                                                                                                    |
| U krijgt regelmatig informatie over de status van deze FRITZ!Box, evenals nieuws en software updates. Daarnaast krijgt u als<br>u het wachtwoord bent vergeten weer toegang tot uw FRITZ!Box. U kunt zich altijd afmelden voor deze informatie. |
| Uw e-mailadres                                                                                                    |
|                                                                                                    |
| U ontvangt een e-mail met meer informatie en een bevestigingslink.                                                                                                    |
| Onze verklaring inzake gegevensbescherming                                                                                                    |
|                                                                                                    |
| Image: Stap voltooien         Stap voltooien                                                                                                    |

## CONTACT KLIKSAFE

Ga naar **www.kliksafe.nl** en controleer of het internet werkt.

### Alles werkt? Veel internetplezier!

Meer tips over veilig gebruik maken van internet? Kijk op www.kliksafe.nl en volg ons op Facebook!

### **ONDERSTEUNING BIJ INSTALLATIE?**

Wilt u ondersteuning bij de installatie van de FRITZ!Box of heeft u vragen over uw internetverbinding? Bel dan met ons klantcontactcentrum op **0341-274 999**.

Op werkdagen staan wij voor u klaar van 09:00 - 20:00 uur en op zaterdag van 09:00 tot 17:00 uur.

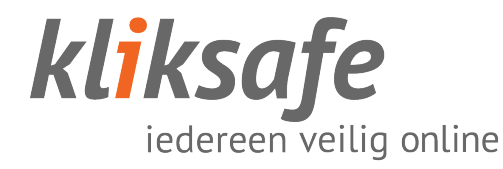